## Como ativar ou desabilitar um vendor do ModSec

Este artigo mostraremos o passo a passo para desabilitar um fornecedor do ModSec através do painel WHM.

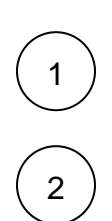

Faça login do painel WHM com o usuário Root.

Navegue até ModSecurity <sup>™</sup> Vendors ( WHM >> Home >> Security Center >> ModSecurity <sup>™</sup> Vendors .

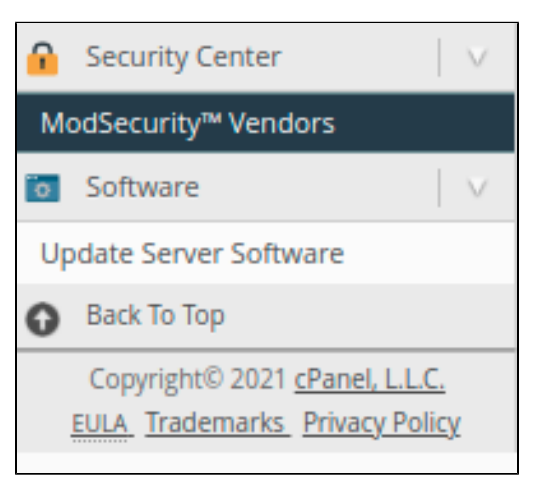

Sob o título Ativado, alterne o botão Ativado para Desativado.

| Vendor                                                                                     | Provider    | Enabled 🔺 | Updates                   | Sets Included |           |               |
|--------------------------------------------------------------------------------------------|-------------|-----------|---------------------------|---------------|-----------|---------------|
| OWASP ModSecurity Core Rule Set V3.0 🗹<br>SpiderLabs OWASP V3 curated ModSecurity rule set | P           |           | This vendor is not instal | led.          | 🕂 Install |               |
| HostDime Core Ruleset 🗹<br>This is the HostDime Core ruleset.                              | Third Party | On Off    | On Off                    | 6/6           | 🖍 Edit    | 💼 Delete      |
| Imunify360 LiteSpeed Rule Set 🔀<br>Imunify360 ModSecurity Rules For LiteSpeed              | Third Party | On Off    | On Off                    | 14/14         | 🖍 Edit    | 💼 Delete      |
| Add Vendor                                                                                 |             |           |                           |               | Page Size | <b>10 Y</b> F |

(4)

3

Você pode ter mais detalhes sobres os Vendors na seguinte página oficial do cPanel

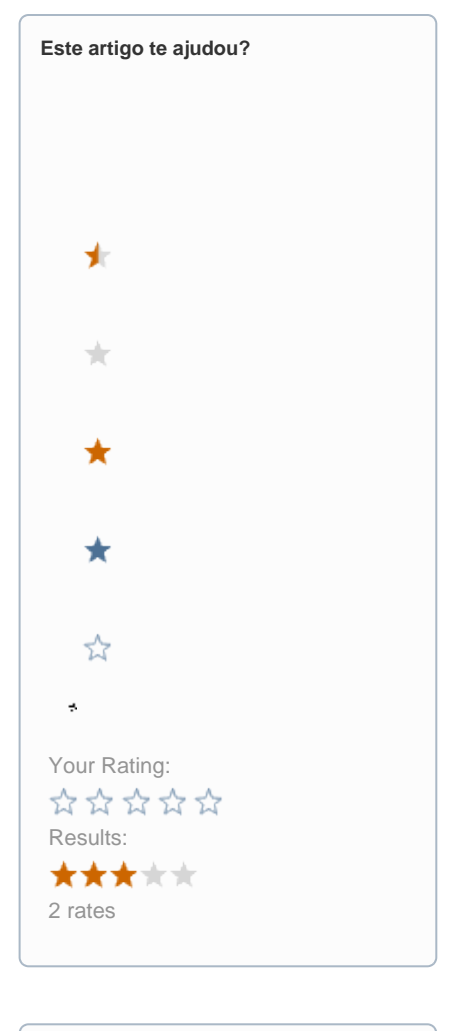

| Ainda precisa de ajuda? |  |
|-------------------------|--|
| ABRIR UM CHAMADO        |  |
|                         |  |